# 8 測定者に免許証情報を登録する

## 1 免許証を使用して測定者を新規登録する

### 新規登録画面を表示する

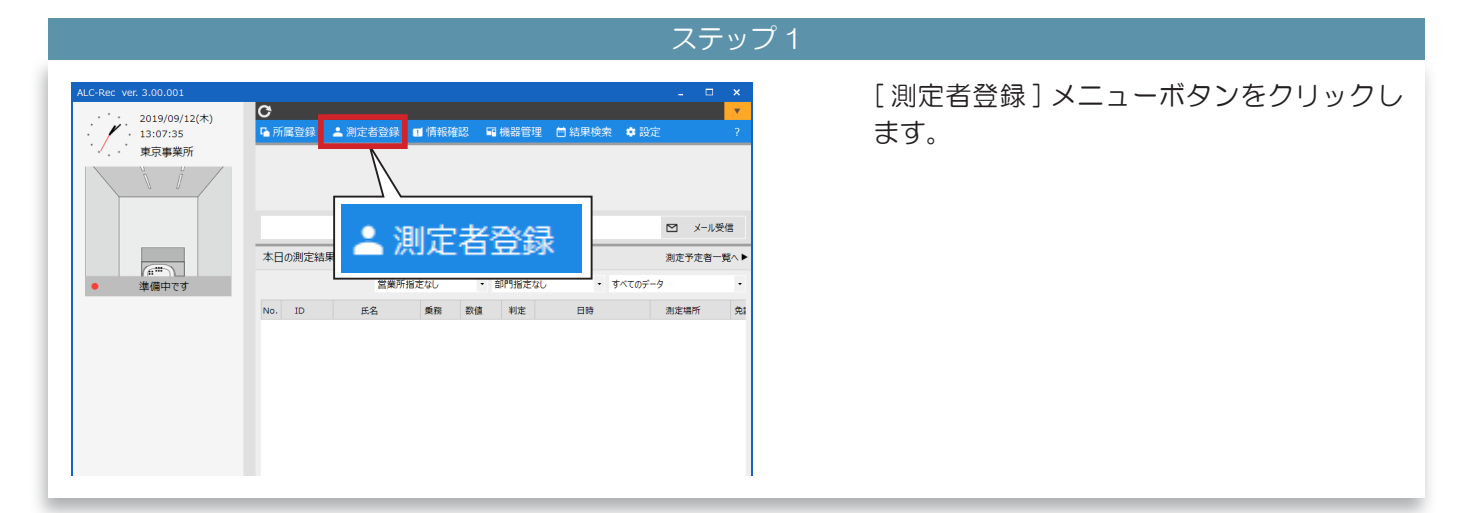

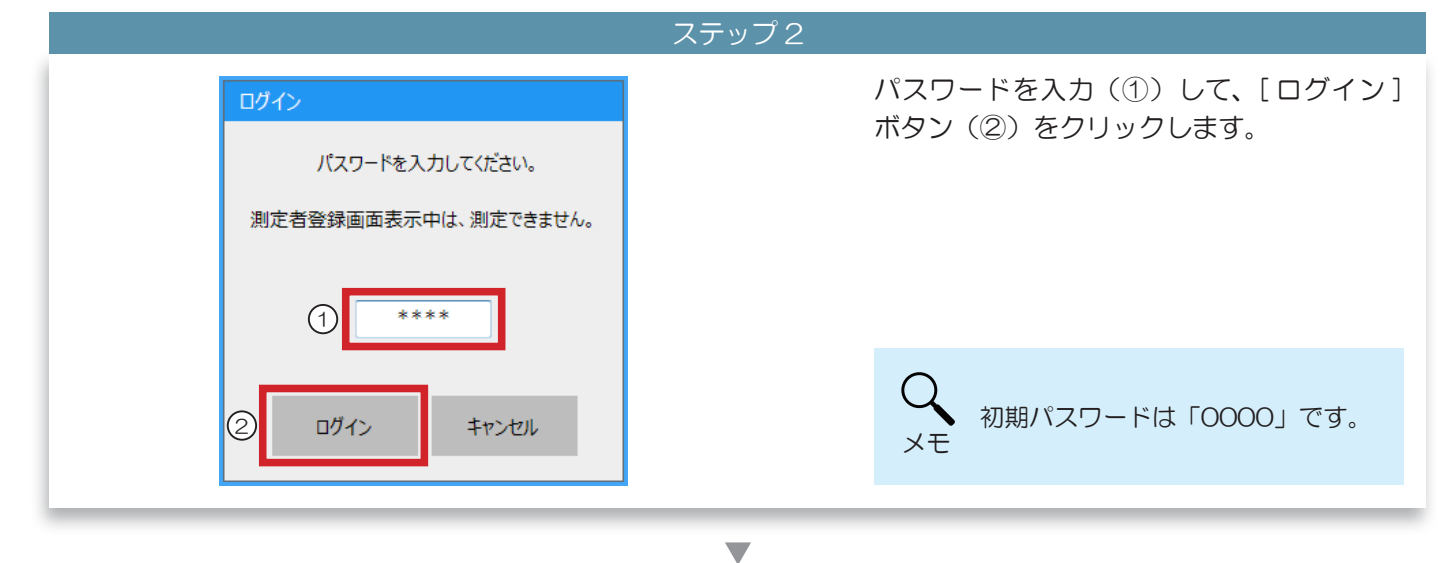

ステップ3

|                      |                          |                |      |        |       |        | 登録   | 測定者 |
|----------------------|--------------------------|----------------|------|--------|-------|--------|------|-----|
| 過去の登録者一覧/            |                          | <b>P</b> CSV取込 | 新規登録 | +±     |       |        |      |     |
|                      |                          |                |      |        |       |        | の登録者 | 見在の |
| すべての登録者・             | <ul> <li>すべての</li> </ul> | 冒定なし           | • 部門 | 業所指定なし | 當     | Q      |      |     |
| 免許種類 PIN 確認 管理 登録 写真 | 免許種類                     | 交付日            | 免許期限 | 部門     | 営業所   | 氏名     | ID   | vo. |
| 無 〇 編集 剤             |                          |                |      | 営業部    | 東京事業所 | 東海 太郎  | 1    | 1   |
| 無〇編集剤                |                          |                |      | 開発部    | 大阪営業所 | 東海 次郎  | 2    | 2   |
| 無〇編集剤                |                          |                |      | 製造部    | 大阪営業所 | 東海 三郎  | 3    | 3   |
| 無 〇 福井 利             |                          |                |      | 開発部    | 東京事業所 | 東海 四郎  | 4    | 4   |
| 無 〇 編集 剤             |                          |                |      | 人事部    | 本社    | 東海 五郎  | 5    | 5   |
| 無〇編集剤                |                          |                |      |        |       | 東海 六郎  | 6    | 6   |
| 無○福集剤                |                          |                |      |        |       | 東海 ななこ | 7    | 7   |

#### 測定者登録メイン画面が表示されます。 [新規登録]ボタンをクリックします。

|                                                                                                    |                                 |                                                                                                    |                               |       |             |              | フテップム                                                                        |                   |
|----------------------------------------------------------------------------------------------------|---------------------------------|----------------------------------------------------------------------------------------------------|-------------------------------|-------|-------------|--------------|------------------------------------------------------------------------------|-------------------|
|                                                                                                    |                                 |                                                                                                    |                               |       |             |              | スノツノキ                                                                        |                   |
|                                                                                                    |                                 |                                                                                                    |                               |       |             |              |                                                                              | 別中老はおりち両方がまニされます  |
| 」定省情報人刀                                                                                                    |                                 |                                                                                                    |                               |       |             |              |                                                                              | 測正有情報人力画面が衣示されます。 |
| 12011648                                                                                                    |                                 |                                                                                                    | 1971/86                       |       |             |              | 11 黑叶用本人雜酚与果                                                                 |                   |
| ID                                                                                                    |                                 | ※(必須)                                                                                                    | 営業                            | epf a | 設定なし        | -            | 撮影開始                                                                         |                   |
| 氏名                                                                                                    |                                 | ※(必須)                                                                                                    | 会派中国                          |       | の定わし        |              | 一百百四日                                                                        |                   |
|                                                                                                    |                                 |                                                                                                    | 1                             |       | KAL'AU      |              | 与共时脉                                                                         |                   |
| דמעיל                                                                                                    |                                 | * 室内カタカナで入力                                                                                                    | 0 (1220)                      |       |             |              |                                                                              |                   |
| 結千証情報                                                                                                    |                                 |                                                                                                    |                               |       |             |              | 条件                                                                           |                   |
| 10年時期リーダーから                                                                                                    | A CHERREN AND A                 | DINI                                                                                                    |                               |       |             | MT en Texas  |                                                                              |                   |
| 100001pm / ///                                                                                                    | つい用料配のか込み                       | * IC免許証の「                                                                                                    | 暗証番号1」を入力してく                  | ださい   |             | 19 報読込       | 図 測定予定者リストで管理9る                                                              |                   |
| 免許証番号                                                                                                    | らの月報読み込み<br>免許別                 | PINI<br>*IC免許証の「<br>利限                                                                                                    | 暗証番号1Jを入力して()<br>交付日          | ださい   |             | 情報読込<br>情報削除 | 図 測定アル省リストで管理する                                                              |                   |
| 先許証番号                                                                                                    | らの月刊転読みえ∆み<br>免許り               | PINI<br>*IC免許証の日<br>明限                                                                                                    | 増証番号1Jを入力しての<br>交付日           | 2211  | <u>م</u> بد | 情報削除         | 図にアル白リムトで管理する                                                                |                   |
| た許証番号<br>I種                                                                                                    | らい月報調め込み<br>免許計<br>取得年日日        | PINI<br>*IC免許証のFi<br>期限<br>工程<br>5日本5                                                                                                    | 管証番号1Jを入力してび<br>交付日           | tau   | <br>条件      | 情報削除         | ☑ 测走于走台7人下で喜煙9る                                                              |                   |
|                                                                                                    | らい月報835か込み<br>免許料<br>取得年月日      | PINI<br>* IC免許証のFi<br>限<br>耳種<br>種類<br>大型一種                                                                                                    | 管証番号1)を入力して付<br>交付日 取得年月日     | 220   | 条件<br>条件    | 情報削除         | 図 測定力定有以下で當理する                                                               |                   |
|                                                                                                    | 50/1月1000000<br>免許計<br>取得年月日    | FINI     * IC免許証の「                                                                                                    | 暗証番号1Jを入力してく<br>交付日<br>取得年月日  |       | ,<br>条件     | 情報削除         | ○○ 利止す止合リムトで営種する                                                             |                   |
|                                                                                                    | 50/1月118:0932か<br>免許3<br>取得年月日  | FINI     FINI     FIN     FIN     FIN | 暗証番号1Jを入力してくり<br>交付日<br>取得年月日 |       | 条件          | 情報削除         | 図 測定力比合以入で管理する                                                               |                   |
|                                                                                                    | 50/1日秋記が245<br>免許3<br>取得年月日     | FINI           * IC免許証の?           課題           工程           現日           大型二環           中型二環           普遍二環           大型冷電                                                                                                    | 暗証番号1)を入力して()<br>交付日<br>取得年月日 |       | <u>条</u> 件  | 情報削除         | <ul> <li>(回) 利止す止(回) 人口(回) (回)</li> </ul>                                    |                   |
| <ul> <li>先許証番号</li> <li>「種</li> <li>種類</li> <li>大型一種</li> <li>中型一種</li> <li>車型一種</li> <li>第三番</li> <li>単型一種</li> <li>大型/物</li> </ul>                                           | 50/1月18日が32か<br>免許科<br>取得年月日    |                                                                                                    | 増証番号1)を入力して()<br>交付日<br>取得年月日 |       | <u>条</u> 件  | 情報削除         | <ul> <li>(回) 利止す止合) AFC (二日) (日) (日) (日) (日) (日) (日) (日) (日) (日) (</li></ul> |                   |
|                                                                                                    | 50/1年168.673ム67<br>免許7<br>款場年月日 |                                                                                                    | #証番号1)を入力して(4<br>交付日<br>取得年月日 |       | <b>条件</b>   | 情報削除         | ○○ 知止す止合いへいこます。                                                              |                   |
|                                                                                                    | シジード和58.4726か<br>免許3<br>取得年月日   | FINI     FINI     FICAPHEGON     FICAPHEGON     T種     種類     在現     在現     電源     で見二種     で見二種     ブルー種     ジルヨニ種                                                                                                    | #証番号1)を入力して()<br>交付日<br>取得年月日 |       | <b>条件</b>   | 情報删除         | ○ 知足力比有以下で當理する                                                               |                   |
|                                                                                                    | ©20月年856792679<br>免許→<br>取得年月日  | FINI     ICS内括201      ICS内括201      IEE     IEEE     IEEE     IEEE     IEEE     IEEEE     IEEEEEEEE                                                                                                    | 毎証番号1)を入力してくけ<br>交付日<br>取得年月日 |       | 条件          | (得報)的除       | ○ 利止す止合いへいて言語する                                                              |                   |
|                                                                                                    | 90/月年85679267<br>免許¥<br>取得年月日   | FINI     FINI     FICAPEEON     FICAPEEON     T理     理理     T理     T理     T型     T型     T型     T型     T型     T型     T型     T型     T型     T型     T型     T型     T型     T                                                                                                    | 福証書号11を入力しての<br>交付日<br>取場年月日  |       | ,<br>条件     | (得報說)除       | <ul> <li>(回) 利止す止合いへいて言語する</li> </ul>                                        |                   |
| 決許証借号           I種           複獎           大型一環           中型一環           第二環           大型目動二輪           予返時後末           小型時後末           「なめう」           「なんう」           「なんう」ー環 | ©20月年856792679<br>免許}<br>款備年月日  | FINA     FINA     FICAPHEGON     FICAPHEGON     T理     T理     T理     T理     T理     T型     T型     T     T  | 毎証番号11を入力してくり<br>交付日 取得年月日    |       | ,<br>条件     | (肩帜))除       | ◎ 知足方比白い小で當理する                                                               |                   |

#### ■ IC 免許証の PIN 番号を使用して測定者を登録する

※IC 免許証の PIN 番号を使用して測定者を登録すると、取得している免許の種類や条件も登録されます。

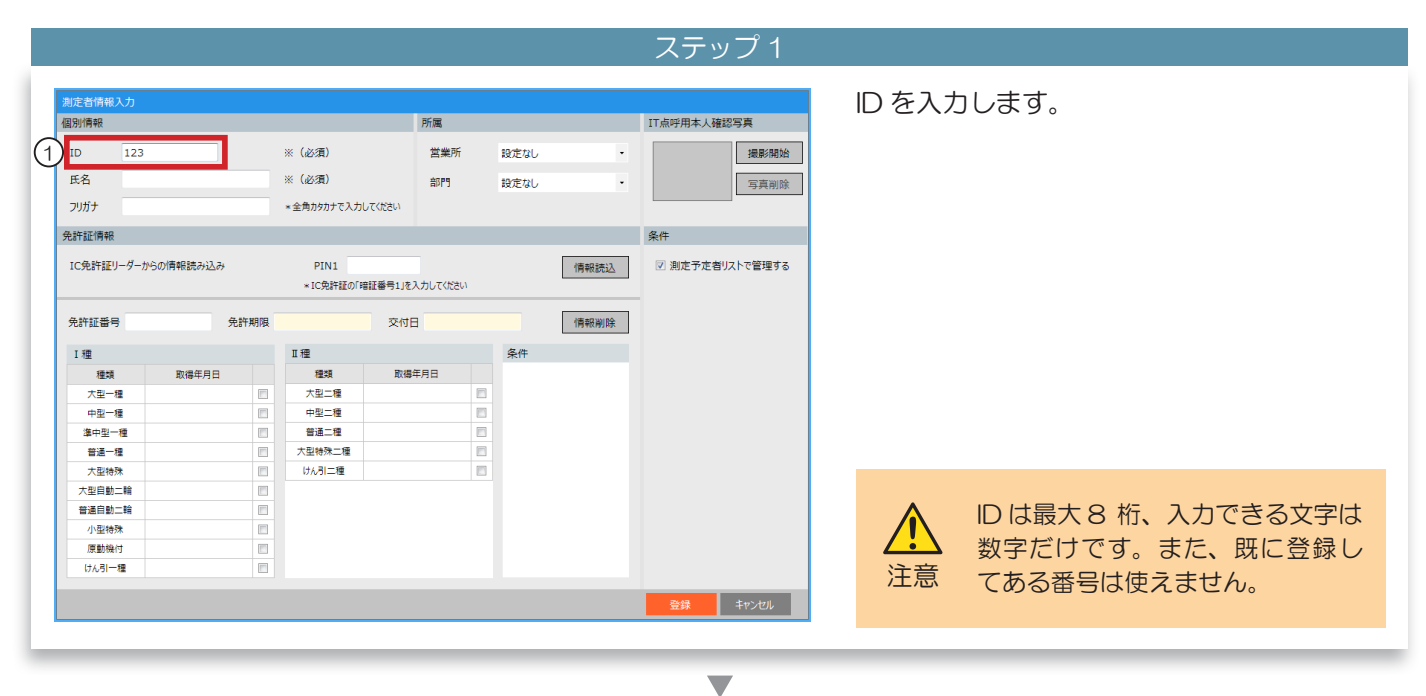

ステップ2

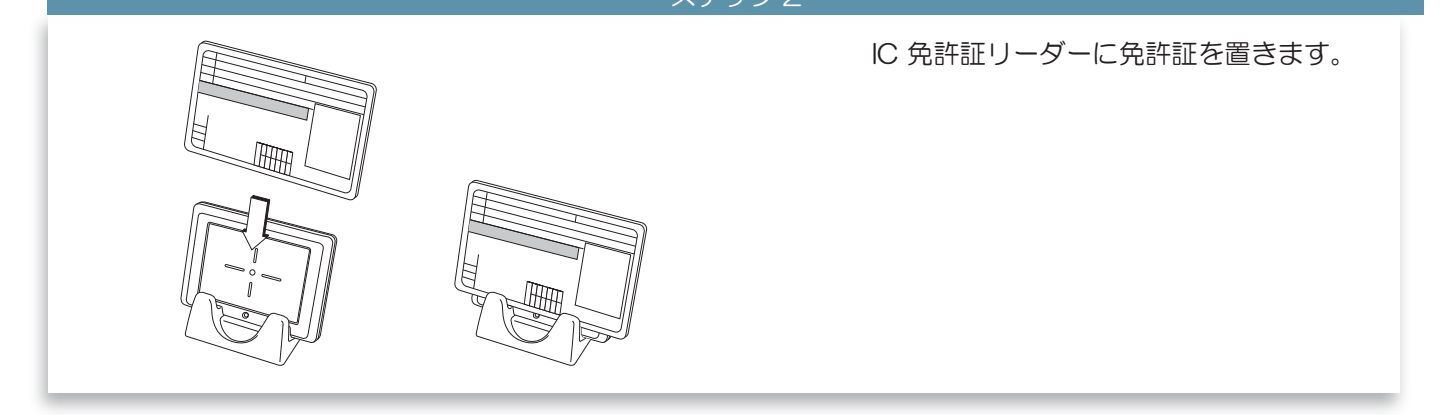

ステップ 3

| 測定者情報入  | ኣታ           |      |                  |               |       |            |                 | PIN1         | (免許証の暗証番号1)を入力します        |
|---------|--------------|------|------------------|---------------|-------|------------|-----------------|--------------|--------------------------|
| 個別情報    |              |      |                  | 所属            |       |            | IT点呼用本人確認写真     |              |                          |
| ID      | 123          |      | ※(必須)            | 営業所           | 設定なし  | •          | 撮影開始            |              |                          |
| 氏名      |              |      | ※(必須)            | 音音門           | 設定なし, |            | 写直测院            | ※入力          | された文字は*で表示されます。          |
| フリガナ    |              |      | * 全角カタカナア 入力     | 7(17:51.)     |       |            |                 |              |                          |
| 25027   |              |      | * ± M/M// C/C//C | 000000        |       |            |                 |              |                          |
| 免許証情報   |              |      |                  |               |       |            | 条件              |              |                          |
| IC免許証リ- | ーダーからの情報読み込み | ,    | PIN1 ***         | *             |       | 情報持认       | ☑ 測定予定者リストで管理する |              |                          |
|         |              |      | *10908782001#    | 紅田ラコを入力してください |       | IN TRADUCE |                 |              |                          |
|         |              |      |                  |               |       |            | -               |              |                          |
| 免許証番号   |              | 免許期限 |                  | 交付日           |       | 情報削除       |                 | $\cap$       | IC 缶��証にけ PIN11 ( 陪証悉号 1 |
| T 100   |              |      | π <del>I</del> R |               | 名件    |            |                 | $\mathbf{Q}$ |                          |
| 1 11    | 取得年日日        |      | 10 42            | 散爆任日日         | *     |            |                 | _            | ▶ と PIN2(暗証番号 2)の二つ暗証    |
| 大型一種    | 1000-1711    |      | 大型二種             | 17.2 m        | 8     |            |                 | ΧŦ           | 来日がちります                  |
| 中型一種    | •            |      | 中型二種             |               |       |            |                 | <i>·</i> · · | 留ちかのりより。                 |
| 準中型1    | 種            |      | 普通二種             |               |       |            |                 |              |                          |
| 普通一種    | 2            |      | 大型特殊二種           |               |       |            |                 |              |                          |
| 大型特殊    | *            |      | けん引ニ種            |               |       |            |                 |              |                          |
| 大型自動二   | -1ê          |      |                  |               |       |            |                 |              |                          |
| 普通自動二   | 1輪           |      |                  |               |       |            |                 | $\cap$       |                          |
| 小型特殊    | *            |      |                  |               |       |            |                 | $\mathbf{Q}$ | 免許証の暗証番号を登録していない         |
| 原動機付    | ŧ.           |      |                  |               |       |            |                 |              |                          |
| けんらーを   | 種            |      |                  |               |       |            |                 | メモ           | 「「「「」」で4人子八刀しより。         |
|         |              |      |                  |               |       |            | 登録 キャンセル        |              |                          |
|         |              |      |                  |               |       |            |                 |              |                          |

0

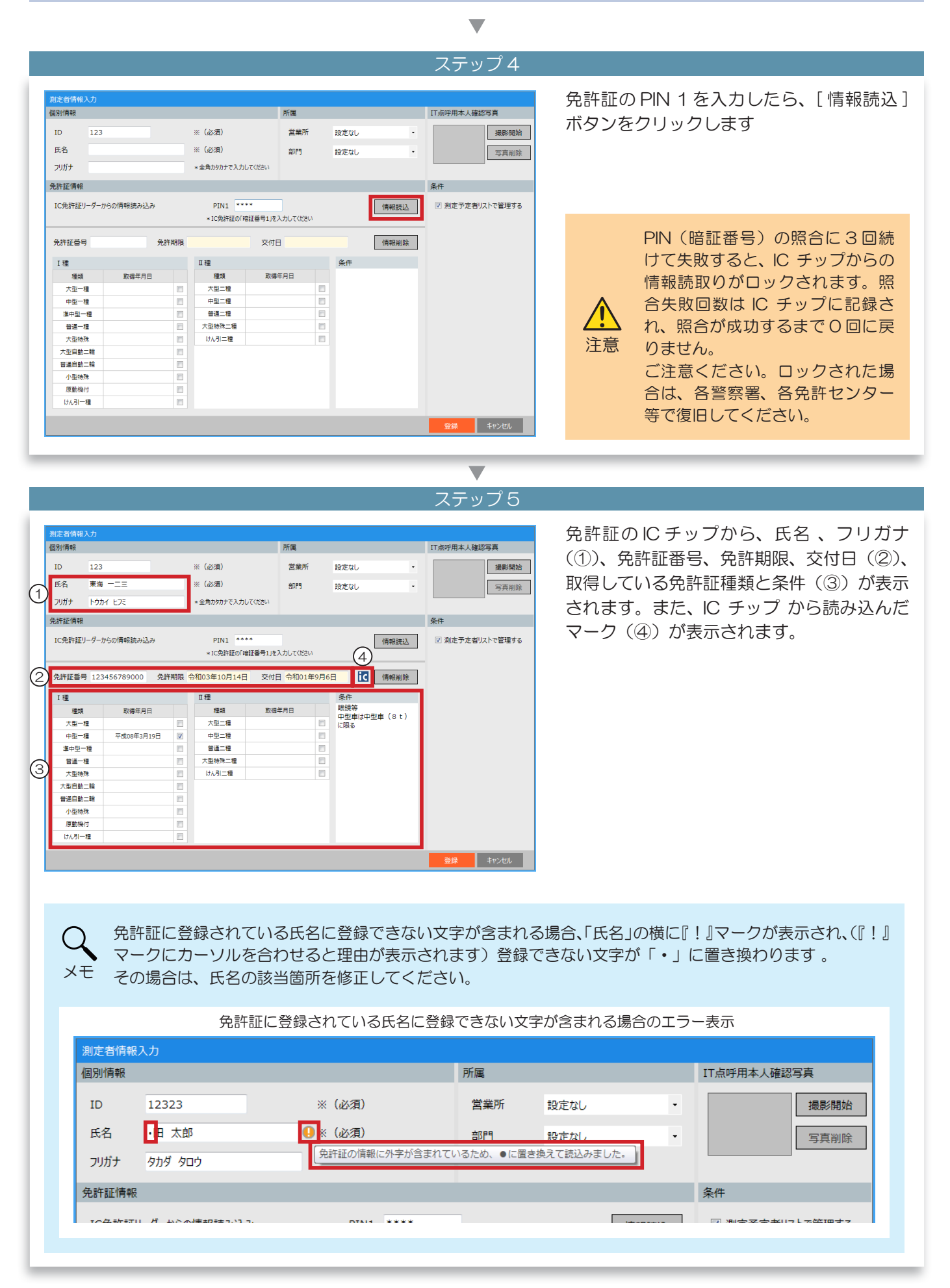

|                                                                                              |                                                                                                    |      |                                                |                                                                                                    |                            | ▼               |                                |
|----------------------------------------------------------------------------------------------|----------------------------------------------------------------------------------------------------|------|------------------------------------------------|----------------------------------------------------------------------------------------------------|----------------------------|-----------------|--------------------------------|
|                                                                                              |                                                                                                    |      |                                                |                                                                                                    |                            | ステップ6           |                                |
| <ul> <li>測定者情報</li> <li>個別情報</li> <li>ID</li> <li>氏名</li> <li>フリガナ</li> <li>免許証情報</li> </ul> | 入力<br>123<br>東海 一二三<br>トウカイ レフミ                                                                                      |      | ※ (必須)<br>※ (必須)<br>* 金角カタカナで入力してく             | 所属<br>営業所<br>部門<br>22い                                                                               | B2定なし ・<br>192定なし ・        | 17点吁用本人確認写真<br> | 問題なければ [ 登録 ] ボタンをクリックしま<br>す。 |
| IC免許証<br>免許証番<br>I種                                                                          | リーダーからの情報読み込み<br>弓 123456789000 5                                                                                    | 电許期限 | PIN1 ****<br>*IC免許証の「暗証者<br>令和03年10月14日<br>II種 | 網コを入力してください<br>交付日 <mark>令和01年9</mark>                                                               | (清報読込<br>月6日 【 (清報削除<br>条件 | ☑ 測定予定者リストで管理する |                                |
| 1.4mm<br>種類<br>大型-<br>中型-<br>筆通-<br>大型自動<br>大型自動<br>小型輸動<br>(けん引-                            | 取得年月日     種     不成の年3月19日     一種     不成の8年3月19日     一種     不成の8年3月19日     一種     二輪     二輪     八方     八方     石     四 |      | 理想<br>大型二種<br>中型二種<br>普通二種<br>大型体験二種<br>(7人引二種 | 歌爆年月日<br>[<br>[<br>[<br>]<br>[<br>]<br>]<br>[<br>]<br>]<br>]<br>]<br>]<br>]<br>]<br>]<br>]<br>]<br>] | 眼鏡時<br>中型単4中型単(S t)<br>に現る |                 |                                |
|                                                                                              |                                                                                                    |      |                                                |                                                                                                    |                            | 登録 キャンセル        |                                |

ステップ 7

| 測定者                                  | 皆登録                               |                                                                                                    |                                                                    | +±                                  | 新規登録       | D CSV取込 |                            |           | 18                    | 、                                    |
|--------------------------------------|-----------------------------------|----------------------------------------------------------------------------------------------------|--------------------------------------------------------------------|-------------------------------------|------------|---------|----------------------------|-----------|-----------------------|--------------------------------------|
| 現在                                   | の登録者                              | Q                                                                                                    | ž                                                                  | 営業所指定な                              | し ・ 部      | 門指定なし   | <ul> <li>すべての登録</li> </ul> | 楮         | ~                     | •                                    |
| No.                                  | ID<br>1                           | 氏名 東海 太郎                                                                                                    | 営業所                                                                | 部門                                  | 免許期限       | 交付日     | 免許種類                       | PIN<br>登録 | 確認<br>写真<br>毎         | 管理                                   |
| 1<br>2<br>3<br>4<br>5<br>6<br>7<br>8 | 2<br>3<br>4<br>5<br>6<br>7<br>123 | 東海 次郎           東海 次郎           東海 二郎           東海 四郎           東海 五郎           東海 六郎           東海 ななご           東海 一二三 | 東京事業所           大阪営業所           大阪営業所           東京事業所           本社 | A 第 部     A 第 部     A 第 部     A 第 部 | 令和03年10月14 |         | 中型 眼鏡等                     | <br>      | 無<br>無<br>無<br>無<br>無 | ···································· |
| IJ.                                  | スト帳票                              | CSV出力                                                                                                    |                                                                    |                                     |            |         |                            |           |                       | 間じる                                  |

#### ■ IC 免許証の PIN 番号を使用しないで測定者を登録する

IC 免許証の IC チップには暗証番号で保護された個別情報以外に、暗証番号を入力しなくても読み取れる情報「免許期限」「交付日」があります。

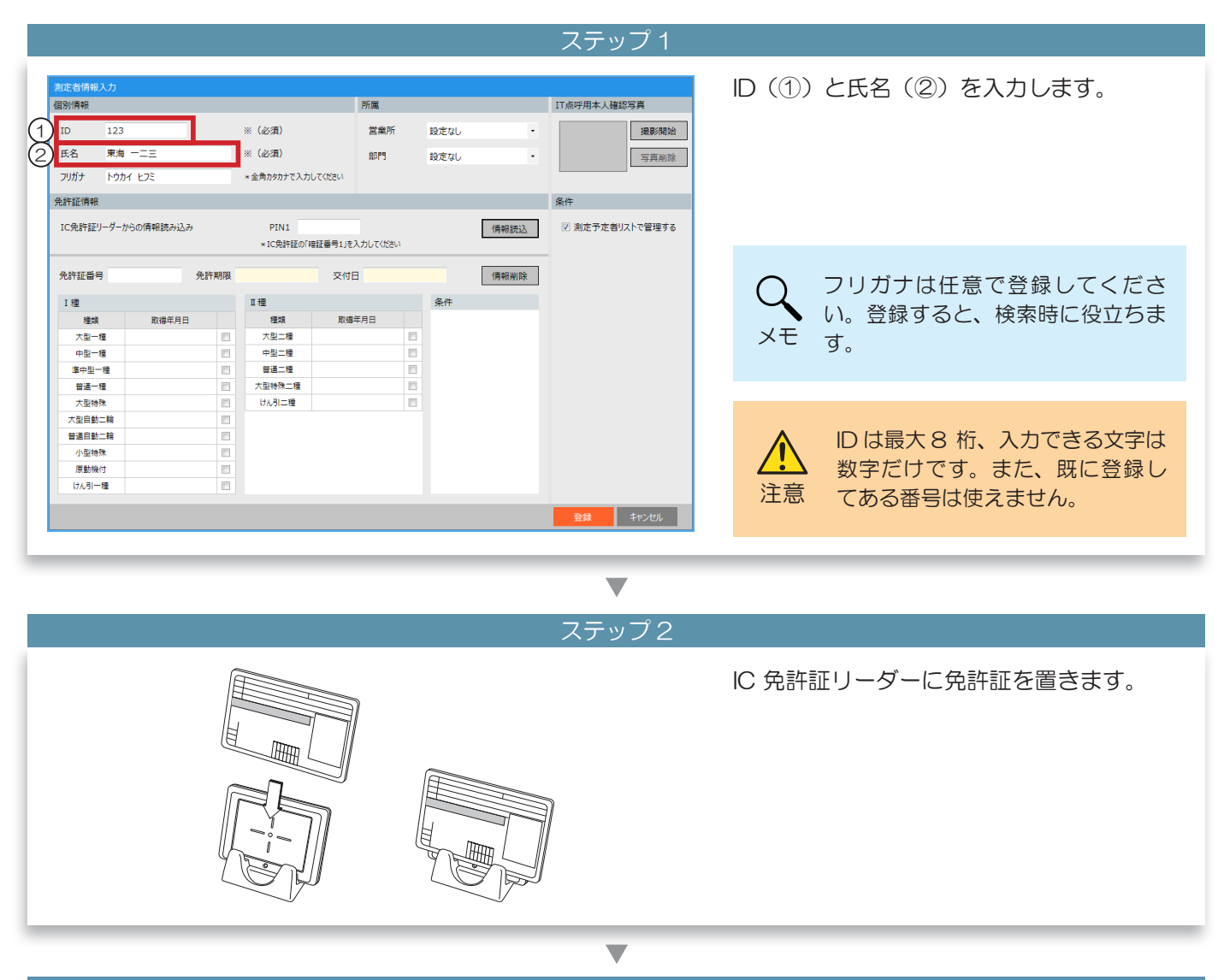

ステップ 3

| Number     所属     TridFifth Add/Sig       ID     123     ※ (公法)     営業所     設定なし        K5     末場     一三     ※ (公法)     部門     設定なし        プリガ     100     123     ※ (公法)     部門     設定なし        プリガ     100     123     ※ (公法)     部門     設定なし        プリガ     100     123     ※ (公法)     部門     設定なし        プリガ     100     100     写具 部院         201     201     100     第月         201     100     100          201     100     100          201     100     100          201     100     100          201     100     100          201     100     100          201     100     100          201     100     100          201     100     100          101     100     100                                                                                                    | 測定者情報     | ار X                   |      |                     |              |                                         |          |           |                 | 「情報調   | 記】ボタンをクリックしま                                                                                                    |
|----------------------------------------------------------------------------------------------------|-----------|------------------------|------|---------------------|--------------|-----------------------------------------|----------|-----------|-----------------|--------|----------------------------------------------------------------------------------------------------|
| ID       123       ※ (必須)       賞美所       設定なし          方法       東方       …       (公須)       部門       設立し          20/17       りかくしてき       …       第門       設立し           28/12編年       …       …       第門       設立し             26/12編年       …       …       「「報酬」       「「報酬」 <td< td=""><td>個別情報</td><td></td><td></td><td></td><td></td><td>所属</td><td></td><td></td><td>IT点呼用本人確認写真</td><td></td><td></td></td<>                                                                                                    | 個別情報      |                        |      |                     |              | 所属                                      |          |           | IT点呼用本人確認写真     |        |                                                                                                    |
| KA       第9 - 二三       ※ (0.37)       和7       段左40       写真的除         N/h       KA                                                                                                    | ID        | 123                    |      | ※ (必須)              |              | 営業所                                     | 設定なし     |           | 撮影開始            |        |                                                                                                    |
| Ref                                                                                                    | 任名        | 車海=                    |      | ※ (必須)              |              | 0788                                    | 50.00 AV |           |                 |        |                                                                                                    |
| 2)切か     P30 P30 P30 P30 P30 P30 P30 P30 P30 P30                                                                                                    |           |                        |      |                     |              | L INE                                   | 52.E4U   |           | 与具削陈            |        |                                                                                                    |
| 発作       1C免許担リーダーからの情報読か込み     PIN1     「第報回法       ・IC免許担ジーダーからの情報読か込み     アN1     「第報回法       ・IC免許担びの指担番号112.入力してCE2い     「第報回法       免許証番号     免許期限     又付日       「算報回法     「第報回法       「算者     12       「中型-18     「日       「中型-18     「日       中型-18     「日       中型-18     「日       中型-18     「日       中型-18     「日       中型-18     「日       中型-18     「日       中型-18     「日       中型-18     「日       「日     「日       「日<                                                                                                    | フリガナ      | トウカイ ヒフミ               |      | * 全角カタカナで入力         | してください       |                                         |          |           |                 |        |                                                                                                    |
| IC免許証リーダーからの情報読み込み     PN1     Image: Control (Image File)     Control (Image File)     Control (Image File) <thc< td=""><td>免許証情報</td><td>ł</td><td></td><td></td><td></td><td></td><td></td><td></td><td>条件</td><td></td><td></td></thc<> | 免許証情報     | ł                      |      |                     |              |                                         |          |           | 条件              |        |                                                                                                    |
| A 252 T 22 - 27 - 27 - 27 - 27 - 27 - 27 - 2                                                                                                    | IC MINITI | 11-パー+いつの(書き20年 2023): | 3.   | DINI                |              |                                         |          | (#1002013 | 同 御史孝史参加ストの管理する |        |                                                                                                    |
| 発展設計     文化日     構築機構       26     26     構築機構       12     12     条件       12     12     条件       13     12     条件       14     14     Na#FRE       25-16     16     条件       13     16     742-18       14     16     16       15     16     16       15     16     16       16     16     16       17     18     10       16     16     16       17     18     10       17     18     10       17     18     10       18     10     10       17     10     10       18     10     10       18     10     10       18     10     10       19     10     10       10     10     10       10     10     10       10     10     10       10     10     10       10     10     10       10     10     10       10     10     10       10     10     10       10     10       10                                                                                                    | тольаташ. | リーツールつい1月平岡部のウムムの      | 77   | - ICONSIGNI         | att 4=118    | 3 10 7/1000                             |          | 1 南朝後8元3人 | ◎加定がた合う人下で自注する  |        |                                                                                                    |
| 党計証書号     党計描書号     党計描書号     交付日     (情報期除)       1種     取得年月日     条件       種類     取得年月日     不型二倍       小型二倍     日     第連二号       雪車二倍     日       学型二倍     日       雪車二倍     日       大型時時     (1),31二월       小型時時     (1),31二월       小型時     (1),31二월       小型時     (1),31二월       小型時     (1),31二월       小型時     (1),31二월       小型時     (1),31二월       小型時     (1),31二월       小型時     (1),31二월       小型時     (1),31二월       小型時     (1),31二월       小型時     (1),31二월       小型時     (1),31二월       小型時     (1),31二월       小型時     (1),31二월       (1),31二월       (1),31二월 </td <td></td> <td></td> <td></td> <td></td> <td>waller-Jaje.</td> <td>///////////////////////////////////////</td> <td></td> <td></td> <td></td> <td></td> <td></td>                                                                                                    |           |                        |      |                     | waller-Jaje. | /////////////////////////////////////// |          |           |                 |        |                                                                                                    |
| Id     Id     African       Id     取得打日     条件       Id     取得打日     African       Yau-10     Yau-10     African       Yau-10     Yau-10       Yau-10     Yau-10       Yau-10     Yau-10       Yau-10     Yau-10       Yau-10 </td <td>免許証番号</td> <td>5</td> <td>免許期限</td> <td></td> <td>交付[</td> <td>3</td> <td></td> <td>情報削除</td> <td></td> <td></td> <td></td>                                                                                                    | 免許証番号     | 5                      | 免許期限 |                     | 交付[          | 3                                       |          | 情報削除      |                 |        |                                                                                                    |
| 1億     1億     条件       1億     取得月日     10     取得月日       ス世・増     10     ス世・増     10       中型・増     10     中型・増     10       第二・増     10     23.9%     10       大協称     10     73.9%     10       大協称     10     73.9%     10       小型物株     10     74.9%     10       がおー増     10     74.9%     10       グロ物株     10     74.9%     10       グロッカ     6     74.9%     10       グロッカ     6     74.9%     10                                                                                                    |           |                        |      |                     |              |                                         |          |           |                 |        |                                                                                                    |
| 確認         取留年月日         種類         取留年月日           大型-確         7型-確         7型-確         7型-確           第中型-確         9世-確         9世-確         9           第中型-確         9世-確         9         9           第二位         7型時次         1         1           第二位         7.20時次         1         1           第二位         7.20時次         1         1           第三日前二時         1         1         1           市田和山市         1         1         1           小型特殊         1         1         1           小型特殊         1         1         1           小型特徴         1         1         1           小型特徴         1         1         1                                                                                                    | I種        |                        |      | 工種                  |              |                                         | 条件       |           |                 |        |                                                                                                    |
| ス型-増     ス型-増     ・       中型-増     ・     ・       第4-単     ・     ・       第4-単     ・     ・       第4-単     ・     ・       7型時次     ・     ・       9型時次     ・     ・       1240-19     ・     ・                                                                                                    | 種類        | 取得年月日                  |      | 種類                  | 取得           | 年月日                                     | -        |           |                 |        |                                                                                                    |
| 中国一部<br>第4日回一部<br>第4日回一部<br>第4日回一部<br>「花緑物」<br>「花緑物」<br>「<br>「花緑物」<br>「<br>「<br>「花緑物」<br>「<br>「<br>「<br>「<br>「<br>「<br>「<br>「<br>「<br>「<br>「<br>「<br>「                                                                                                    | 大型一       | -種                     |      | 大型二種                |              |                                         |          |           |                 |        |                                                                                                    |
| #11年11年 日                                                                                                    | 中型        | -12                    |      | 中型二種                |              | E                                       |          |           |                 |        |                                                                                                    |
| all a a b c c c c c c c c c c c c c c c c c                                                                                                    | ####=     | -12                    |      | ●/Ⅲ_/Ⅲ<br>十円(50)-1冊 |              | E                                       | -        |           |                 |        |                                                                                                    |
| Autom     District       不正時記:第                                                                                                    | +84       | 1 <u>m</u>             |      | /主信/木二/重            |              |                                         | -        |           |                 |        |                                                                                                    |
|                                                                                                    | 大型自動      | h-12                   |      |                     |              | 6                                       |          |           |                 |        |                                                                                                    |
|                                                                                                    | 普通自動      |                        |      |                     |              |                                         |          |           |                 | $\sim$ |                                                                                                    |
|                                                                                                    | 小型特       | 辣                      |      |                     |              |                                         |          |           |                 |        |                                                                                                    |
|                                                                                                    | 原動機       | ed.                    |      |                     |              |                                         |          |           |                 | $\sim$ | 光計期限・父11日はロックの                                                                                                    |
|                                                                                                    | けん引ー      | -#                     |      |                     |              |                                         |          |           |                 |        | 缶     キ     ゴ     か     ら     で     も     ホ     コ     れ     ち     ホ     カ     ち     ち     ホ     カ     ち     ち     ホ     ち     ち     ち     ち     ち     ち     ち     ち     ち     ち     ち     ち     ち     ち     ち     ち     ち     ち     ち     ち     ち     ち     ち     ち     ち     ち     ち     ち     ち     ち     ち     ち     ち     ち     ち     ち     ち     ち     ち     ち     ち     ち      ち      ち        ち |
|                                                                                                    |           |                        |      |                     |              |                                         |          |           | 登録 キャンセル        |        |                                                                                                    |

| たままい       (4)       (1)       が表示されます。         12       (4)       (1)       (1)       が表示されます。         12       (4)       (1)       (1)       (1)       が表示されます。         12       (4)       (1)       (1)       (1)       (1)       (1)       (1)       (1)       (1)       (1)       (1)       (1)       (1)       (1)       (1)       (1)       (1)       (1)       (1)       (1)       (1)       (1)       (1)       (1)       (1)       (1)       (1)       (1)       (1)       (1)       (1)       (1)       (1)       (1)       (1)       (1)       (1)       (1)       (1)       (1)       (1)       (1)       (1)       (1)       (1)       (1)       (1)       (1)       (1)       (1)       (1)       (1)       (1)       (1)       (1)       (1)       (1)       (1)       (1)       (1)       (1)       (1)       (1)       (1)       (1)       (1)       (1)       (1)       (1)       (1)       (1)       (1)       (1)       (1)       (1)       (1)       (1)       (1)       (1)       (1)       (1)       (1)       (1)       (1)       (1)       (1)       (1) </th <th></th> <th></th> <th></th> <th></th> <th></th> <th></th> <th></th> <th></th> <th></th> |                                                                                                    |                                                                                                    |                                                                                                    |                                                                             |                                                                                                    |                           |                                                                                                    |                                                                  |                                                                |
|----------------------------------------------------------------------------------------------------|----------------------------------------------------------------------------------------------------|----------------------------------------------------------------------------------------------------|----------------------------------------------------------------------------------------------------|-----------------------------------------------------------------------------|----------------------------------------------------------------------------------------------------|---------------------------|----------------------------------------------------------------------------------------------------|------------------------------------------------------------------|----------------------------------------------------------------|
| Status                                                                                                    |                                                                                                    |                                                                                                    |                                                                                                    |                                                                             |                                                                                                    |                           |                                                                                                    | ステップ 4                                                           |                                                                |
| ステップち                                                                                                    | 加定省信格人           図別情報           ID           氏名           刀ガナ           先許証情報           IC先許証書号           1種           理想           文型一環           空間           空間           文型目標           空間           文型一環           空間           空間           空目           空目 | カ<br>123<br>東海 -二三<br>ドウカイ レス<br>ダーカらの(情報読み)込み<br>①<br>①<br>取得年月日<br>日<br>日<br>単<br>単<br>単<br>二<br>二<br>二<br>二<br>二<br>二<br>二<br>二<br>二<br>二<br>二<br>二<br>二 | <ul> <li>※ (必須)</li> <li>※ (必須)</li> <li>※ (必須)</li> <li>※ (必須)</li> <li>※ (公須)</li> <li>※ (公須)<th>して(52))<br/>(1)<br/>(1)<br/>(1)<br/>(1)<br/>(1)<br/>(1)<br/>(1)<br/>(1)<br/>(1)<br/>(</th><th>所属<br/>営業所<br/>部門<br/>-<br/>ホルてください<br/>-<br/>令和01年9月<br/>-<br/>日<br/>-<br/>日<br/>-<br/>日<br/>-<br/>日<br/>-<br/>日<br/>-<br/>二<br/>-<br/>二<br/>-<br/>二<br/>-<br/>二<br/>-<br/>二</th><th>設定なし<br/>設定なし<br/>36日<br/>条件</th><th>・<br/>(情報統込<br/>(情報解除)<br/>()<br/>()<br/>()<br/>()<br/>()<br/>()<br/>()<br/>()<br/>()<br/>()<br/>()<br/>()<br/>()</th><th>IT点明用本人確認写真       通影報論       写真刑除       条件       ③ 剤走予定者リストで管理する</th><th>免許期限、交付日(①)が表示されます。<br/>登録したい内容に問題がなければ、[登録]<br/>ボタン(②)をクリックします。</th></li></ul> | して(52))<br>(1)<br>(1)<br>(1)<br>(1)<br>(1)<br>(1)<br>(1)<br>(1)<br>(1)<br>( | 所属<br>営業所<br>部門<br>-<br>ホルてください<br>-<br>令和01年9月<br>-<br>日<br>-<br>日<br>-<br>日<br>-<br>日<br>-<br>日<br>-<br>二<br>-<br>二<br>-<br>二<br>-<br>二<br>-<br>二 | 設定なし<br>設定なし<br>36日<br>条件 | ・<br>(情報統込<br>(情報解除)<br>()<br>()<br>()<br>()<br>()<br>()<br>()<br>()<br>()<br>()<br>()<br>()<br>() | IT点明用本人確認写真       通影報論       写真刑除       条件       ③ 剤走予定者リストで管理する | 免許期限、交付日(①)が表示されます。<br>登録したい内容に問題がなければ、[登録]<br>ボタン(②)をクリックします。 |
| ステップ5                                                                                                    |                                                                                                    |                                                                                                    |                                                                                                    |                                                                             |                                                                                                    |                           |                                                                                                    |                                                                  |                                                                |
| Attalk 》 》<                                                                                                    | 測定者登録                                                                                                    |                                                                                                    |                                                                                                    |                                                                             |                                                                                                    |                           |                                                                                                    | ステップち                                                            | 測定者登録メイン画面に戻ります                                                |

| 測定者 | 登録   |        |       |        |             |             |                            |           |          | ×          |          | 測定者的   | 登録メイン画面に戻ります                        |
|-----|------|--------|-------|--------|-------------|-------------|----------------------------|-----------|----------|------------|----------|--------|-------------------------------------|
|     |      |        |       | +=     | 新規登録        | CSVIDIA     |                            |           | <b>過</b> | 去の登録者一覧へ ▶ | . 4      | 先ほど    | 登録した測定者が表示されます。                     |
| 現在の | )登録者 |        |       |        |             |             |                            |           |          |            |          |        |                                     |
|     |      | Q      | 1     | 営業所指定な | • 部門        | 指定なし        | <ul> <li>すべての登録</li> </ul> | 者         |          | •          |          |        |                                     |
| No. | ID   | 氏名     | 営業所   | 部門     | 免許期限        | 交付日         | 免許種類                       | PIN<br>登録 | 確認<br>写真 | 管理         | 1        |        |                                     |
| 1   | 1    | 東海 太郎  | 東京事業所 | 営業部    |             |             |                            |           | 無        | 〇編集副除      |          |        |                                     |
| 2   | 2    | 東海 次郎  | 大阪営業所 | 開発部    |             |             |                            |           | 無        | ○編集別除      |          | $\sim$ |                                     |
| 3   | 3    | 東海 三郎  | 大阪営業所 | 製造部    |             |             |                            |           | 無        | ○ 福焼 削除    |          |        |                                     |
| 4   | 4    | 東海 四郎  | 東京事業所 | 開発部    |             |             |                            |           | 無        | ○ 種類 削除    |          | $\sim$ | 「PIN 登録」は「 無」になります。                 |
| 5   | 5    | 東海 五郎  | 本社    | 人事部    |             |             |                            |           | 無        | ○ 編集 削除    |          | ΧŦ     |                                     |
| 6   | 6    | 東海 六郎  |       |        |             |             |                            |           | 無        | ○ 編集 削除    |          |        |                                     |
| 7   | 7    | 東海 かかこ |       |        |             |             |                            |           | <b>*</b> |            |          |        |                                     |
| 8   | 123  | 東海 一二三 |       |        | 令和03年10月14日 | 令和01年09月06日 | 中型 眼鏡等                     | #         | #        |            |          |        |                                     |
|     |      |        |       |        |             |             |                            |           |          |            |          | Q      | 免許証の交付日と有効期限が同じ<br>定者が複数登録されている場合「3 |
| IJZ | 卜帳票  | CSV出力  |       |        |             |             |                            |           |          | 閉じる        | 1        | メモ     | 付日・免許期限」に色がつきます。                    |
|     |      |        |       |        |             |             |                            |           |          |            | <u> </u> |        |                                     |

### 8 測定者に免許証情報を登録する

## 2 登録済みの測定者に免許証情報を追加する

#### ステップ

| 測定  | 者登録  |          |       |         |             |             |                           |           |          |      |       | ×            |
|-----|------|----------|-------|---------|-------------|-------------|---------------------------|-----------|----------|------|-------|--------------|
|     |      |          |       | +±      | 新規登録        | D CSV取込     |                           |           | 過        | 去の登録 | 者一!   | 籠へ ▶         |
| 現在  | の登録者 | ¥        |       |         |             |             |                           |           |          |      |       |              |
|     |      | Q        | 1     | 営業所指定なし | レーマー        | 1指定なし       | <ul> <li>すべての登</li> </ul> | 绿者        |          | •    |       |              |
| No. | ID   | 氏名       | 営業所   | 部門      | 免許期限        | 交付日         | 免許種類                      | PIN<br>登録 | 確認写真     | 管理   |       |              |
| 1   | 1    | 東海 太郎    | 東京事業所 | 営業部     |             |             |                           |           | 無        | 0    | 編集    | 10128        |
| 2   | 2    | 東海 次郎    | 大阪営業所 | 開発部     |             |             |                           |           | 無        | 0    | 横筋    | 削除           |
| 3   | 3    | 東海 三郎    | 大阪営業所 | 製造部     |             |             |                           |           | 無        | 0    | 編集    | 101 R        |
| 4   | 4    | 東海 四郎    | 東京事業所 | 開発部     |             |             |                           |           | 無        | 0    | 編集    | 削除           |
| 5   | 5    | 東海 五郎    | 本社    | 人事部     |             |             |                           |           | <b>#</b> | 0    | 編集    | 818          |
| 6   | 6    | 東海 六郎    |       |         |             |             |                           | _         | <u></u>  | 0    | 編集    | 別除           |
| 7   | 7    | 東海 ななこ   | 2     |         |             |             |                           |           | <b>1</b> | 0    | 18.75 | 1118         |
| 8   | 123  | 3 東海 一二3 | Ξ     |         | 令和03年10月14日 | 令和01年09月06日 |                           | 無         | 無        | 0    | 編集    | <b>A</b> 138 |

ステップ 2 測定者情報入力画面が表示されたら、IC免 1D 6 成名 東海 六郎 79坊ナ \* (4550) \* (4550) 静度(d) 設定なし 許証リーダーに免許証を置きます。 計証例報 に免許証リーダー (情報読込 図 肉志予定者)以下で管理する PINI ANIE 情形和缺 1 種 種類 不呈一種 中型一種 重中型一種 基本型一種 大型一種 大型一種 大型一種 大型一種 大型一種 大型一種 Q 「使用」にチェックを入れた未測定 理由が登録画面に表示されます。 ХŦ न्द्रि

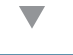

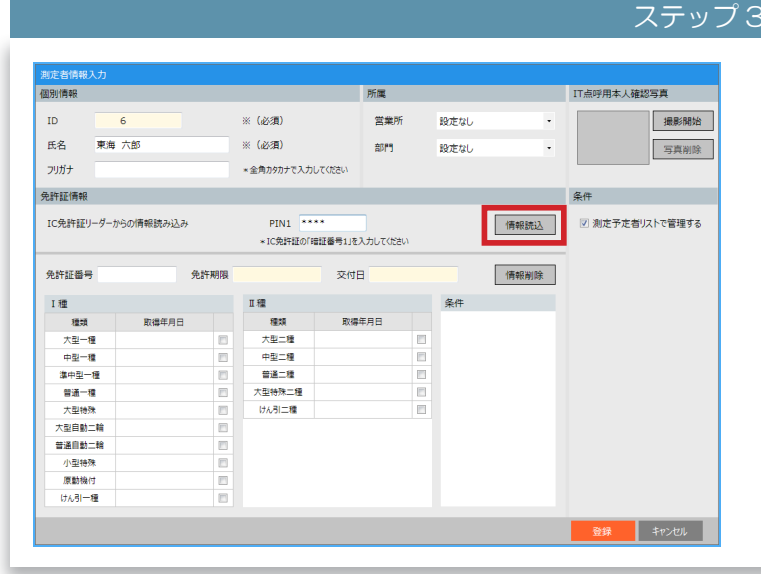

PIN1(暗証番号 1)を入力して登録する場 合は、[PIN1]を入力し、[情報読込]ボタン をクリックします。

PIN1(暗証番号 1)を入力しない場合は、 そのまま[情報読込]ボタンをクリックしま す。

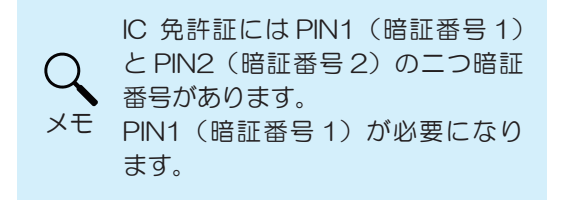

| · · · · · · · · · · · · · · · · · · ·                                              |                                                                                                    |
|------------------------------------------------------------------------------------|----------------------------------------------------------------------------------------------------|
| ステ                                                                                 | ップ4                                                                                                    |
| PIN1 を入力して免許情報を読み込んだ場合                                                             | PIN1 を入力しないで免許情報を読み込んだ場合                                                                                                    |
| Atticle (4) //                                                                     | Image: Section 1.5.5       Image: Section 1.5.5       <                                                                                                    |
| 交付日②、取得免許・条件③)が読み込まれます。                                                            |                                                                                                    |
| [登録]ボタン(④)をクリックします。                                                                | [登録]ボタン(④)をクリックします。                                                                                                    |
| Q<br>メモ<br>「氏名」「フリガナ」が入力済みの場合、PIN を<br>入力して、免許証情報を読み込んでも更新さ<br>れません。未入力の場合に追加されます。 | ♀ PIN を入力しないで、免許証情報を読み込ん<br>メモ PIN を入力しないで、免許証情報を読み込ん<br>だ場合には「有効期限・交付日」のみを取得<br>します。                                                                                                    |
|                                                                                    | 大学       First Schuld Charten frage Stabulation Schuld Stabulation Schuld Stabulation Schuld Stabulation Schuld Stabulation Schuld Stabulation Schuld Stabulation Schuld Stabulation Schuld Stabulation Schuld Stabulation Schuld Schuld Stabulation Schuld Stabulation Schuld Stabulation Schuld Schuld |

|         | 7  |
|---------|----|
| - W     | ٢. |
| · · · · |    |
|         |    |

ステップ5